## Google フォームを利用した欠席・遅刻・早退連絡の手順

Google フォームによる回答の受付は、当日の朝8:00までです。 8:00を過ぎた場合は、学校まで電話でご連絡ください。

| 学校連絡メールによりお伝えした URL から、専用のフォームを開きます。

2 フォームに記載された各項目について、入力をしていきます(以下、欠席の場合の例です)。

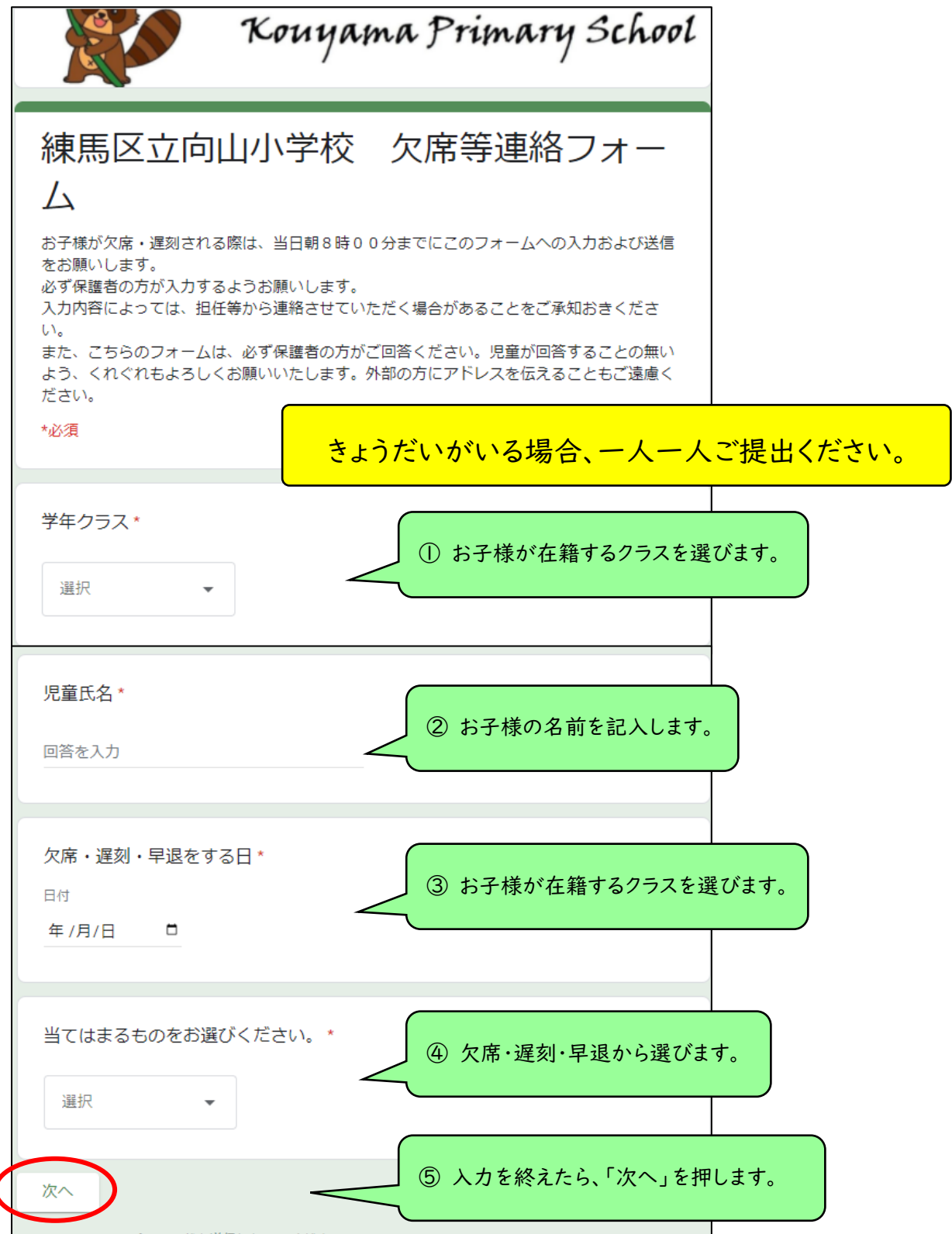

| 練馬区立向山小学校 欠席等連絡フォー<br>ム<br>*∞                             |        |
|-----------------------------------------------------------|--------|
| 欠席理由等をご入力ください。                                            |        |
| 欠席理由をお選びください* ⑥ 欠席理由を選び、「次へ」を   選択 ▼                      | 押します。  |
|                                                           |        |
| 体調不良の詳細をご記入ください。                                          |        |
| 回答を入力                                                     | します。   |
| 通信欄(緊急時や放課後の連絡先など、担任に伝えたいことがありましたら記入<br>してください。空欄でも結構です。) |        |
| 回答を入力 ⑧ 担任に伝えたいことがあれ<br>に記入してください。                        | ば、通信欄  |
| <b>戻る</b> 送信 ⑨ 全て入力を終えたら、送信を                              | を押します。 |

③「送信」を押すことで回答が送信されます。

きょうだいがいる場合、「別の回答を送信」から再度入力してください。

| ↓<br>練馬⊵<br>」<br>ム                          | 区立向山小学校 | 欠席等連絡フォー |
|---------------------------------------------|---------|----------|
| 回答を記録し                                      | っました。   |          |
| 別の回答を送                                      |         |          |
| このフォームは 練馬区教育委員会 内部で作成されました。 <u>不正行為の報告</u> |         |          |

遅刻・早退についても、手順は同様となります。

当日朝8:00までとなっている受付時間を厳守いただきますよう、お願いいたします。